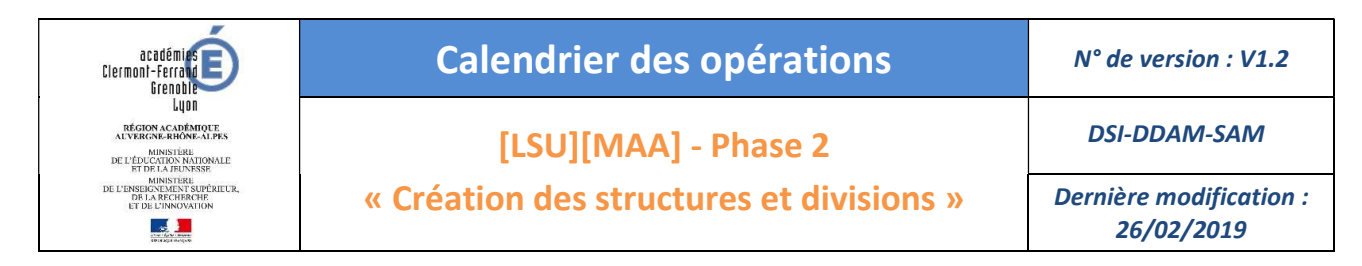

#### Rappel du calendrier des opérations à réaliser par le chef d'établissement

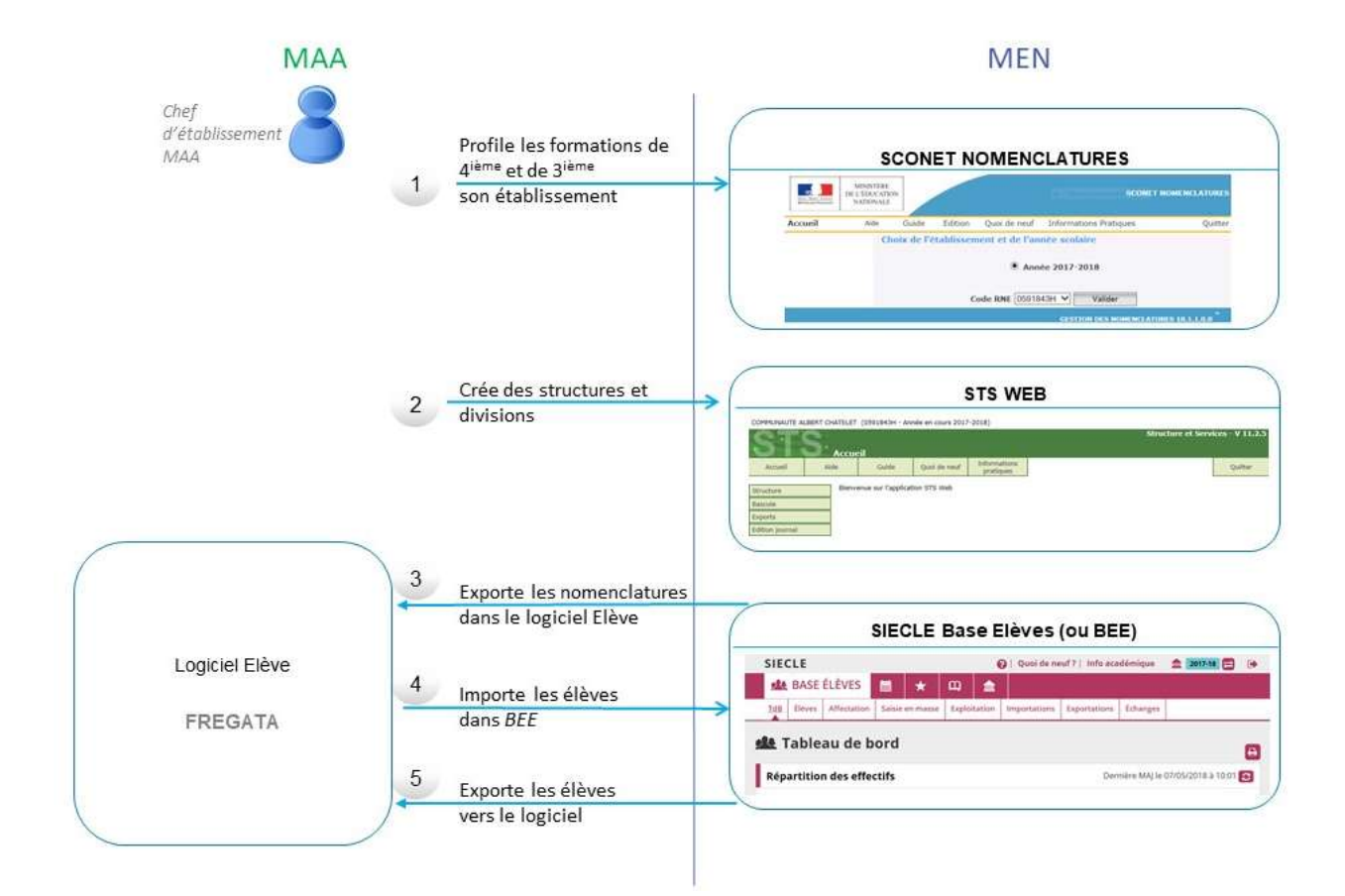

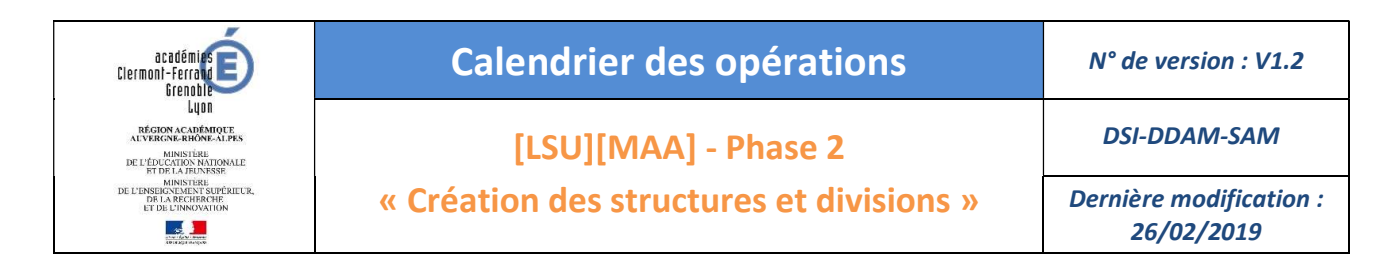

# **TABLE DES MATIERES**

| 1 | CON  | INEXION AU PORTAIL DES APPLICATIONS | . 3 |
|---|------|-------------------------------------|-----|
|   | 1.1  | SE CONNECTER A L'ADRESSE SUIVANTE   | 3   |
| 2 | ACC  | EDER A L'APPLICATION STSWEB         | . 4 |
| 3 | CRE/ | ATION DES STRUCTURES/DIVISIONS      | . 4 |
| 4 | EXPO | ORTER LES STRUCTURES/DIVISIONS      | . 5 |

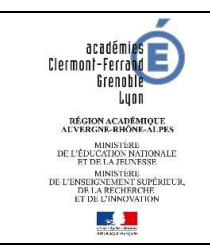

1

## **Calendrier des opérations**

N° de version : V1.2

DSI-DDAM-SAM

[LSU][MAA] - Phase 2

« Création des structures et divisions »

Dernière modification : 26/02/2019

## CONNEXION AU PORTAIL DES APPLICATIONS

### 1.1 SE CONNECTER A L'ADRESSE SUIVANTE

| Clermont-Ferrand (03-15-43-63)     | https://portail.ac-clermont.fr  |
|------------------------------------|---------------------------------|
| Grenoble ( <i>07-26-38-73-7</i> 4) | https://extranet.ac-grenoble.fr |
| Lyon ( <i>01-42-69</i> )           | https://portail.ac-lyon.fr/     |

<u>Prérequis</u> : l'utilisateur dispose de sa clé.

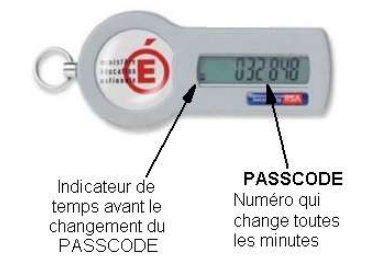

Par sécurité, les 6 chiffres de votre clé (PASSCODE) sont renouvelés toutes les minutes.

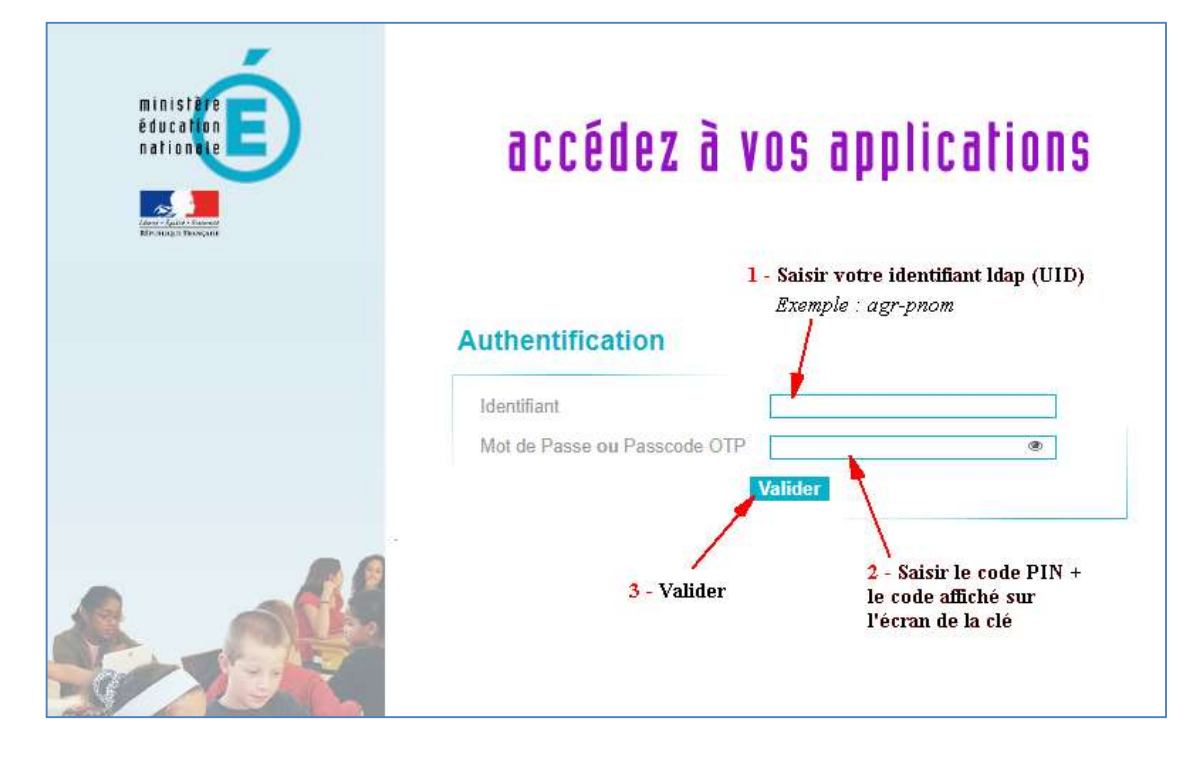

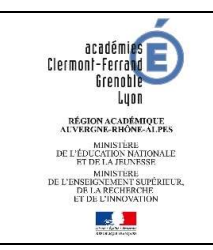

# **Calendrier des opérations**

N° de version : V1.2

[LSU][MAA] - Phase 2

« Création des structures et divisions »

DSI-DDAM-SAM

Dernière modification : 26/02/2019

#### **2** ACCEDER A L'APPLICATION STSWEB

Cette application est accessible à la rubrique « Gestion des personnels ».

| ministäre<br>Education<br>nationale          | ARENA - ACCÉ<br>Bienvenue MAA D          | CONTRECTEUR              | appli(                    | ations                                                  |                      |
|----------------------------------------------|------------------------------------------|--------------------------|---------------------------|---------------------------------------------------------|----------------------|
| Colorest - Special Colorest                  | Mise à jour                              |                          |                           |                                                         |                      |
| Recherche                                    | Consultation                             |                          |                           |                                                         |                      |
| 0                                            |                                          |                          | © © MEN 20                | 10 - <u>Contact</u> v.2.1.1 - 06/10/2016                |                      |
| Scolarité du 2nd degré                       |                                          |                          |                           |                                                         |                      |
| Gestion des<br>personnels                    |                                          |                          |                           |                                                         |                      |
| Administration<br>financière et<br>comptable |                                          |                          |                           |                                                         |                      |
| COMMUNAUTE                                   | E ALBERT CHATELET (0591843H - Anné       | e en cours 2017-2018)    |                           |                                                         |                      |
| ST                                           | S. Accueil                               |                          |                           | Structure                                               | e et Services - V 11 |
| Accueil                                      | Aide Guide                               | Quoi de neuf             | Informations<br>pratiques |                                                         | Quitter              |
| Structure                                    | Bienvenue sur l'applicatio               | n STS Web                |                           | -                                                       |                      |
| Bascule                                      |                                          |                          |                           |                                                         | _                    |
| Exports                                      |                                          | Informations             | 20/02/2010                | Annual of the second state of the second                | -                    |
| Edition journa                               | a la la la la la la la la la la la la la | Import des nomenciatures | 20/03/2018                | Aucun changement pour les mich                          | -                    |
|                                              |                                          | -                        |                           | Aucun changement pour les materes                       |                      |
|                                              |                                          |                          |                           | Aucun changement pour les programmes                    |                      |
|                                              |                                          |                          |                           | L'import des nomenclatures s'est correctement dérouilé  | -                    |
|                                              |                                          |                          |                           | a mport des namenentatores à est confectement der Oules |                      |

#### **3 CREATION DES STRUCTURES/DIVISIONS**

Il faut créer autant de divisions que de classes de 3<sup>ème</sup> et de 4<sup>ème</sup> existant dans votre établissement.

| COMMUNAUTE ALBERT C    | CHATELET (059184 | 43H - Année en cou    | rs 2017-2018)    |                           |                |          |   |                            | Structure et | Services | - V 11.     |
|------------------------|------------------|-----------------------|------------------|---------------------------|----------------|----------|---|----------------------------|--------------|----------|-------------|
| SIS                    | Structure -      | Divisions - Li        | ste des division | 5                         |                |          |   |                            |              |          |             |
| Accueil                | Aide             | Guide                 | Quoi de neuf     | Informations<br>pratiques |                |          |   |                            | Edition      |          | Quitter     |
| Structure              | A1               | ffichage              | _                | Code                      | u libellé      |          | _ | 1                          |              |          |             |
| Divisions              | Détail (libellé  | du MEF)               | ·                | l                         | Re             | chercher |   |                            |              |          |             |
| Groupes                | Divisions        |                       |                  |                           | Effe           | ctifs    | - | MEF d'appartenance         |              | Effec    | tifs        |
| Consultation           | Code             | 🔺 🔟 Libellé           | 🔺 👻 Type cont    | rat Demi-di               | vision Calculé | Prévu    |   | Libellé                    |              | Calculé  | Prévu       |
| Suppression groupes    | 3 EA             | 3 EA                  | SC               |                           | 0              | 0        |   | 3EME DE L'ENSEIGNEMENT AGF | RICOLE       | 0        | 0           |
| Modification effectifs | 4 EA             | <u>4.EA</u>           | SC               |                           | 0              | 0        | З | 4EME DE L'ENSEIGNEMENT AGE | RICOLE       | 0        | 0           |
| lascule                | Enregistremer    | nt(s) 1 à 2, sur 2 tr | ouvé(s)          |                           |                |          |   |                            |              | Pac      | ue(s) 1     |
| xports                 | 15 ¥ enreg       | istrements par pag    | e                |                           |                |          |   |                            |              | 0.53     | 0.000 (C-7) |
| dition journal         | -                |                       |                  |                           |                |          |   |                            |              |          |             |
| Edition Journal        |                  |                       |                  |                           |                |          |   |                            |              |          |             |

- 1. Cliquer dans le menu « Structure »  $\rightarrow$  « Divisions »
- 2. Ajouter une division avec le bouton « + »
- 3. Pour chaque division renseigner le code de la division (*3A ou 31*), le libellé de la division (*3<sup>ème</sup> A*) et associer la division à un ou plusieurs MEF

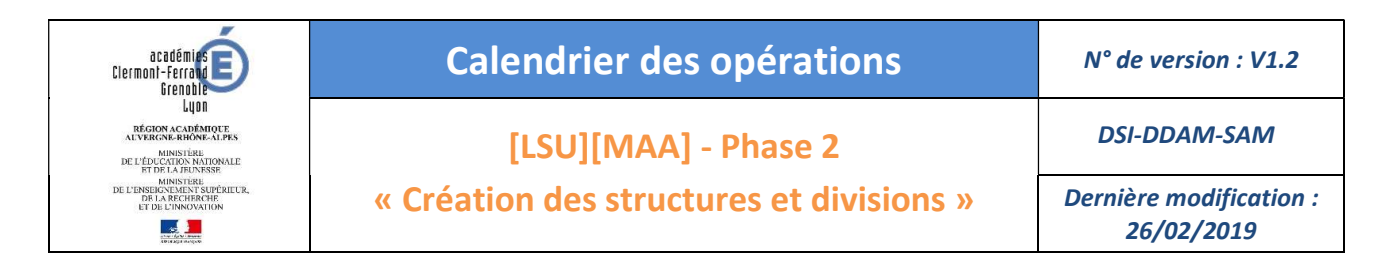

|                                                   |                               |                                 | Structu        | ure et Services - V                            |
|---------------------------------------------------|-------------------------------|---------------------------------|----------------|------------------------------------------------|
| une division<br>le neuf Informations<br>pratiques |                               |                                 |                | Quit                                           |
|                                                   | Modifier une division         |                                 |                |                                                |
| EA                                                | Libellé 3 EA                  |                                 |                |                                                |
| с с                                               | Demi division                 |                                 |                |                                                |
| ormation Spécialité Lib                           | ellé                          | Effectif calculé                | Effectif prévu |                                                |
| -AGR 3EM                                          | ME DE L'ENSEIGNEMENT AGRICOLE | 0                               | 20 Total 20    |                                                |
|                                                   |                               |                                 |                |                                                |
| -AGK                                              | 361                           | SEME DE L'ENSEIONEMENT AGRICOLE |                | SERVE DE L'ENSETONEMENT AGRICOLE 0 20 Total 20 |

### **4** EXPORTER LES STRUCTURES/DIVISIONS

- 1. Cliquer dans le menu « Exports »  $\rightarrow$  « Structure »
- 2. L'envoi est automatique (il peut être fait plusieurs fois)

COMMUNAUTE ALBERT CHATELET (0591843H - Année en cours 2017-2018)

| STS                                                                                | Exports     |                    |                                            |                                   |                                                                                           | Structure  | et Services - V 11.2.5   |
|------------------------------------------------------------------------------------|-------------|--------------------|--------------------------------------------|-----------------------------------|-------------------------------------------------------------------------------------------|------------|--------------------------|
| Accueil                                                                            | Aide        | Guide              | Quoi de neuf                               | Informations<br>pratiques         |                                                                                           |            | Quitter                  |
| Structure<br>Bascule<br>Exports<br>Emploi du temps<br>Structure<br>Edition journal |             | 84714 Annéo an cou | Click sur<br>Structure<br>pour<br>exporter | Exports<br>Emploi du<br>Structure | <u>i temps</u> : Export vers l'emploi du temps<br>: Export de la totalité de la structure |            |                          |
| STS                                                                                | Export - St | tructure           |                                            |                                   | <u> </u>                                                                                  | Structur   | e et Services - V 11.2.5 |
| Accueil                                                                            | Aide        | Guide              | Quoi de neuf                               | Informations<br>pratiques         |                                                                                           |            | Quitter                  |
| Structure<br>Bascule<br>Exports<br>Emploi du temos                                 |             |                    | La s                                       | tructure a été                    | envoyée à SCONET via un se                                                                | rvice Web. |                          |
| Structure<br>Edition journal                                                       |             |                    |                                            |                                   |                                                                                           |            |                          |